## PHOTOSHOP EXPERT LES ASTUCES

## FICHE NUMERO 1

## FUSIONNER DEUX PHOTOS

Lors des traitements d'images, une opération courante consiste à récupérer une image ou une sélection pour la fusionner avec une image d'arrière-plan

Les luminosités et colorimétries de l'mage incrustée sont rarement en parfait accord avec celles de l'image d'arrière-plan

Pour conserver à l'image finale un aspect réaliste, il est important de corriger ces écarts L'objectif de cette fiche est d'adapter les caractéristiques de l'image incrustée, appelée ici B La méthode suivante donne en général de bons résultats :

1- Copier/coller l'image B dans l'image d'arrière-plan et la positionner à l'emplacement souhaité

2- Réactiver la sélection B par Ctrl + clic sur la vignette de cette sélection dans la palette Calques

3- Cliquer ensuite sur l'image d'arrière- plan pour l'activer

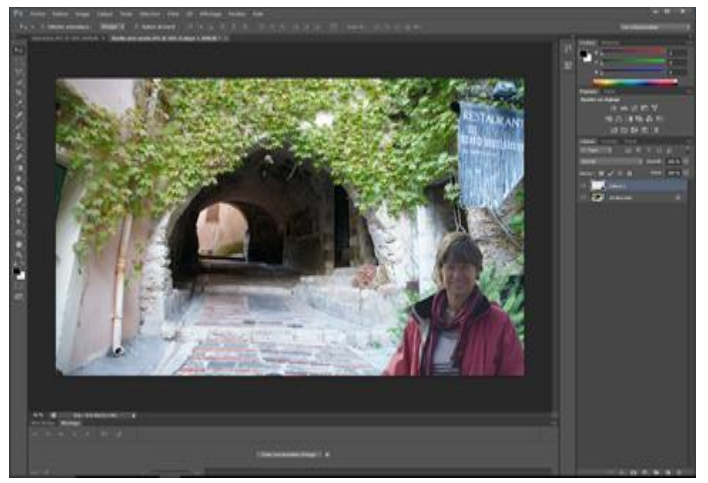

4- Avec le clavier effectuez l'opération Ctrl + J ; ce qui a pour effet de créer un nouveau calque audessus de l'arrière-plan avec les contours de la sélection B ; Nommons ce calque C

- Faites glisser le calque supérieur B entre l'arrière-plan et C

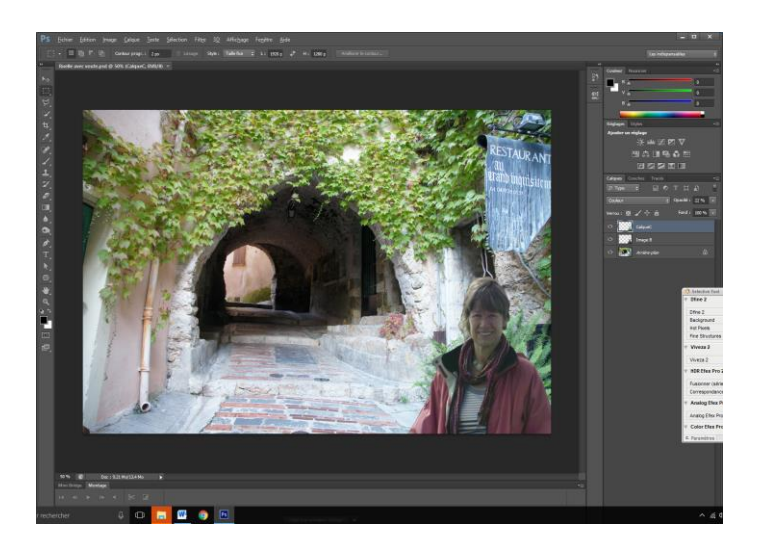

6- Activer la sélection C par Ctrl + clic sur sa vignette dans la palette Calques

7- Dans le Menu Filtres, appliquer le filtre Flou par Moyenne (Atténuation – Flou par Moyenne)
La propriété de ce filtre (peu connu) est de d'analyser globalement les couleurs et luminosité dans la zone de la sélection et d'appliquer une valeur moyenne
( le résultat obtenu est donc fonction de la zone où est située la sélection)

8- Dans la palette Calques, passer en Mode de fusion **Couleur** 

9- Régler l'opacité du calque C jusqu'à obtenir le résultat souhaité

- Pour affiner le résultat, on peut encore agir au niveau des tons et des teintes

(teinte, contraste, vibrance).

**NOTA IMPORTANT** : Cette méthode fonctionne de la même façon avec PHOTOSHOP ELEMENTS Petite différence : Dans Menu Filtre ; sous menu **Flou** et **Moyenne**